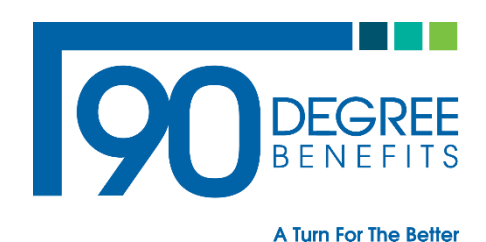

RE: Gag Clause Memo

From: 90 Degree Benefits

## **Gag Clause Prohibition Compliance Attestation**

## **Overview**

Group Health plans and health insurance issuers offering group or individual health insurance coverage must annually submit a Gag Clause Prohibition Compliance Attestation. The attestation clause is required to be compliant with the Internal Revenue Code Section 9824, Employee Retirement Security Act Section 724, and Public Health Service Act section 2799A-9. The attestation gag clause is an attestation that plans or issuers *do not have clauses in their agreements with providers that would prevent the disclosure of cost or quality of care information or data*, and certain other information to active or eligible participants, beneficiaries, and enrollees of the plan or coverage, plan sponsors, or referring providers, or restrict the plan or issuers from sharing such information.

1. In order to satisfy the requirement to submit an annual attestation of compliance, plans and issuers should submit their attestation at this link.

## https://hios.cms.gov/HIOS-GCPCA-UI.

This link should lead you to the home page of the Gag Clause Prohibition Compliance Attestation.

| Access the Gag Clause Prohibition Compliance           |
|--------------------------------------------------------|
| Attestation Submission                                 |
| * Enter email address                                  |
|                                                        |
| * Enter the code that was sent via email               |
|                                                        |
| Login to the system Don't have a code or forgot yours? |
| and the second second                                  |

2. To log in, click the "Don't have a code or forgot yours?" Once you click, "Don't have a code or forgot yours?" tab, you should see the next screen below.

| Enter your e-mail address to access the Gag<br>Clause Prohibition Compliance Attestation<br>submission                                                                                                    |  |  |
|----------------------------------------------------------------------------------------------------|--|--|
| Once we receive your e-mail address, a unique code will be generated and mailed to you. This e-mail will be from <a href="mailto:submissions@cms.hhs.gov">submissions@cms.hhs.gov</a> . Follow instructions in the e-mail. |  |  |
| * Enter e-mail address                                                                                                    |  |  |
|                                                                                                    |  |  |
| Get my unique code <u>Cancel</u>                                                                                                    |  |  |

- 3. The user should enter their email address into the "Enter email address" and then select "get my unique code."
- 4. After completing a successful unique code request, the message "Request was successful" displays for the user.

The code will be sent to your e-mail address within 10 minutes. If you do not receive a code within 10 minutes, you may either return to the homepage and request another code or contact the CMS Marketplace help desk support team at <u>CMS\_FEPS@cms.hhs.gov</u> or 1-855-267-1515.

5. The user receives an email with the unique code. This unique code will be valid for 14 days. Users should check their SPAM folders if they do not immediately see this email, but they should wait at least 10 minutes before requesting another code. Users should receive the email below.

Dear User,

Please use the following access code to login to GCPCA portal (https://hios.cms.gov/HIOS-GCPCA-UI):

Note: On the GCPCA portal, please enter only the access code (without double-quotes).

6. To login to the "Gag Clause Prohibition Compliance Attestation Submissions" system, the user enters the same email that was used to request their unique code, and the associated unique code they received via email. <u>If you are submitting on behalf of only one reporting entity, you may skip the instructions regarding the Excel spreadsheet and proceed to click, "Submit Gag Clause Prohibition Compliance Attestation." The reporting entity excel template is not needed. If you are submitting on behalf of multiple reporting entities, download the "Reporting Entity excel template."</u>

| Submissions                                                                                                    |                                                                     | Start a new submission                                                                                                   |
|----------------------------------------------------------------------------------------------------|---------------------------------------------------------------------|----------------------------------------------------------------------------------------------------|
| To view or continue your submission, select the Submissio                                                          | n ID.                                                               |                                                                                                    |
| Showing 0 to 0 of 0 Submissions                                                                                    |                                                                     | 10 🖨 Submissions per pa                                                                                                  |
| Submission ID Name                                                                                                 | Year                                                                | Status                                                                                                    |
| Status Definitions                                                                                                 |                                                                     |                                                                                                    |
| Status Derinitions                                                                                                 |                                                                     |                                                                                                    |
|                                                                                                    |                                                                     |                                                                                                    |
|                                                                                                    |                                                                     |                                                                                                    |
|                                                                                                    |                                                                     |                                                                                                    |
| Get storted                                                                                                    |                                                                     |                                                                                                    |
| Get started                                                                                                    | Download Repo                                                       | orting Entity excel template                                                                                             |
| Get started Please read the GCPCA webform instructions before startin                                              | Download Repo                                                       | orting Entity excel template                                                                                             |
| Get started<br>Please read the GCPCA webform instructions before startin<br>your submission.                       | Download Repo<br>ng<br>If you are submittin<br>Reporting Entity. Id | orting Entity excel template<br>ng an Attestation on behalf of more than one<br>entify the entities using this template. |
| Get started Please read the GCPCA webform instructions before startin your submission.  GCPCA webform instructions | Download Reponse<br>ng If you are submittin<br>Reporting Entity, Id | orting Entity excel template<br>ng an Attestation on behalf of more than one<br>entify the entities using this template. |

7. If you are reporting on behalf of multiple entities and have completed the Excel spreadsheet, click the button below titled, "Submit Gag Clause Prohibition Compliance Attestation." <u>Once again, if you are not reporting on behalf of multiple entities, do not worry about the excel sheet and proceed to the next page</u>.

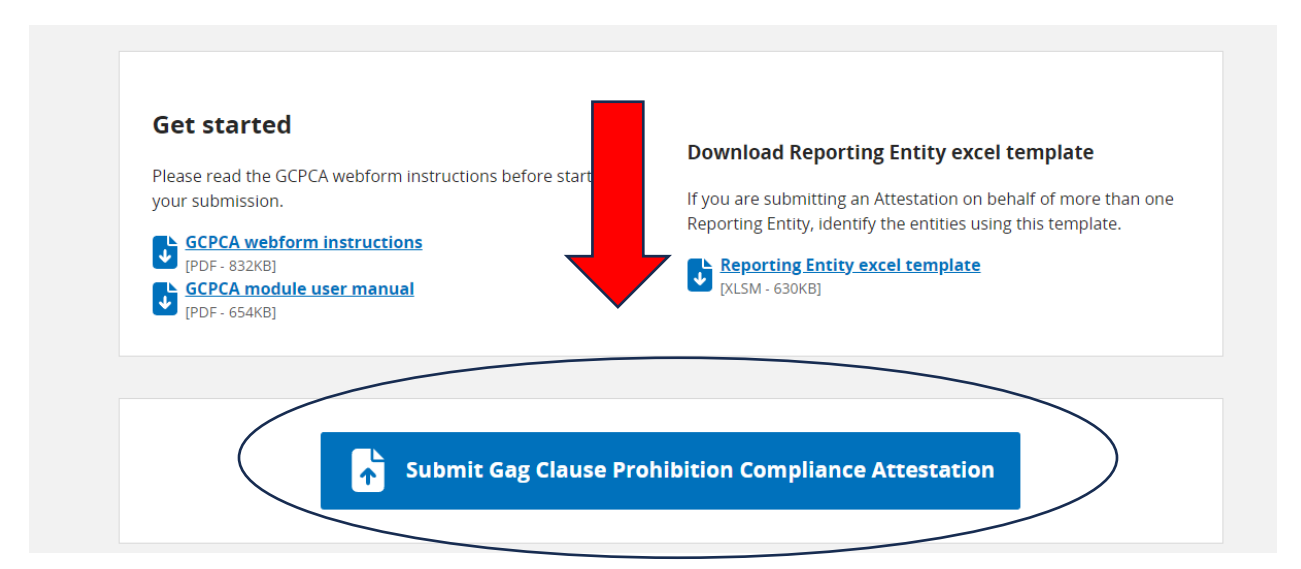

8. On the next page shown below, you will enter Submitter's Information. This person may be contacted in the event of an audit and should be available to answer any questions. The following information is input for submission. Under the question "By what type of entity are you employed?" Select "<u>GHP</u>" and proceed to the next screen.

| Figure 9 - Step 1 - Enter the Sur                                                                                                    | mitter's contact information                                                                                                 |
|----------------------------------------------------------------------------------------------------|----------------------------------------------------------------------------------------------------|
| 1 Enter the Submitter's Contact Information                                                                                                    |                                                                                                    |
| Enter the name and contact information of the person comple<br>multiple Reporting Entitles). This person is the "Submitter" and                                                                                                    | eting the required fields (and the Excel Template if attesting fo<br>d will be contacted in the event we have any questions. |
| Submitter first and last name                                                                                                    |                                                                                                    |
|                                                                                                    |                                                                                                    |
| Submitter position title                                                                                                    |                                                                                                    |
| Submitter e-mail address                                                                                                    |                                                                                                    |
|                                                                                                    |                                                                                                    |
| Submitter telephone number<br>(XXX) XXX-XXXX or X (XXX) XXX-XXXX                                                                                                    |                                                                                                    |
| Submitter employer name                                                                                                    |                                                                                                    |
|                                                                                                    |                                                                                                    |
| By what type of entity are you employed?<br>You should select all options that apply. For example, if you<br>work for a health insurance issuer that also functions as a<br>Third-Party Administrator for self-insured ERISA plans, and<br>you are submitting an attestation for the issuer and the self-<br>insured ERISA plans, select both "Health Insurance Issuer"<br>and "Third-Party Administrator." In this example, do not<br>select " ERISA Plan (or sponsor of ERISA plan)." As another<br>example, if you are work for a Pharmacy Benefits Manager<br>and you are submitting an attestation on behalf of an Issuer<br>with respect to the Issuer's pharmacy benefits, select<br>"Pharmacy Benefit Manager." In this example, do not select<br>"Health Insurance Issuer." If you work for a health Insurance<br>Issuer that Is attesting on behalf of a fully-insured group<br>health plan, select "Health Insurance Issuer." Do not select<br>the applicable type of group health plan. If you work for a<br>plan or Issuer that Is attesting on Its own behalf, select either<br>"Health Insurance Issuer" or the applicable type of group<br>health plan. |                                                                                                    |
| GHP                                                                                                    |                                                                                                    |
| Issuer                                                                                                    |                                                                                                    |
| Third-party administrator                                                                                                    |                                                                                                    |
| Pharmacy benefit manager                                                                                                    |                                                                                                    |
| Behavioral health manager                                                                                                    |                                                                                                    |
| Other third-party service provider                                                                                                    |                                                                                                    |

9. Fill in the information for "Step 2."

| Enter the Atte                 | ter's name and contact information. This should be the person who will electronically sign the attestation |  |
|--------------------------------|----------------------------------------------------------------------------------------------------|--|
| has the legal a                | as the legal authority to attest for or on behalf of the Reporting Entity(les).                            |  |
| In some cases                  | the Attester and the Submitter are the same person. If they are, select the checkbox below.                |  |
| Submitte                       | r is the same as the Attester                                                                              |  |
| Attester first                 | and last Name                                                                                              |  |
|                                |                                                                                                    |  |
|                                |                                                                                                    |  |
| Attester Posi                  | Ion Title                                                                                                  |  |
|                                |                                                                                                    |  |
| Attester E-ma                  | II Address                                                                                                 |  |
|                                |                                                                                                    |  |
|                                |                                                                                                    |  |
| Attester Pho<br>(XXX) XXX-XXXX | e Number<br>or x (xxx) xxx-xxxx                                                                            |  |
| [                              |                                                                                                    |  |
| L                              |                                                                                                    |  |
| Attesting Ent                  | ty (Attester's Employer)                                                                                   |  |
|                                |                                                                                                    |  |

Figure 10 - Step 2 - Enter the Attester's Contact Information

10. Fill in the information below for "Step 3." For the question "If you are submitting on behalf of more than one plan or one issuer?" If you are only reporting for one entity, select "NO." After Selecting "No," the screen at the bottom shall appear. If you are submitting for multiple entities, select "YES." If you are reporting for multiple entities, please skip to Step 11 of the instructions because a different screen will appear. Then for the question "Are you attesting to all provider agreements?" Select "YES." If you are submitting on behalf of more than one plan or one issuer, select Yes.

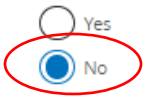

## **Entity/Organization Details**

Please add the entity details for the entity you are submitting this attestation on behalf of.

Note: If you are submitting on behalf of yourself, the entity details you enter will need to represent your entity.

| * Name of the reporting entity                                                                                                    |                                                            |
|----------------------------------------------------------------------------------------------------|------------------------------------------------------------|
| Type in Plan Sponsor Name                                                                                                    |                                                            |
| Reporting entity type 🔍                                                                                                    | Most Plans select "ERISA (or Sponsor of ERISA              |
| Please select an option 🔶                                                                                                    | 1 iaii. <i>)</i>                                           |
| * Name of reporting entity point-of-contact                                                                                                    | Some Plans may be required to select an alternative entry. |
| Insert Point of Contact                                                                                                    |                                                            |
| * Employer identification number                                                                                                    |                                                            |
|                                                                                                    | Insert Company EIN                                         |
| * Mailing address for the reporting entity                                                                                                    |                                                            |
| 1234 Any Street                                                                                                    |                                                            |
| * E-mail address for the reporting entity point-of-contact                                                                                        |                                                            |
| johndoe@gmail.com                                                                                                    |                                                            |
| * Phone number for the reporting entity point-of-contact<br>Enter a phone number in the following format: "(xxx) xxx-<br>xxxx".<br>(123) 555-1010 |                                                            |
| * Are you attesting for all provider agreements?<br>Medical, PB, BHN, Other<br>Yes<br>No                                                          |                                                            |
| Save and continue Save and exit                                                                                                    |                                                            |

11. If you select "YES" on reporting for multiple entities, the screen below shall appear. You will need to fill out and upload the excel sheet under the "Upload Entity List." <u>Once again, only if you are reporting on behalf of multiple entities, upload the excel sheet here.</u> The GCPCA Webform instructions provide specific guidance on creating the Reporting Entity tab-delimited text file. Only one Reporting Entity per row is permitted.

| lf you are submitting on behalf of more than one plan or<br>one issuer, select Yes.                                                                                                    |
|----------------------------------------------------------------------------------------------------|
| Ves Yes                                                                                                    |
| O No                                                                                                    |
| Reporting Entity Details                                                                                                    |
| Complete the <b>Reporting Entity Excel Template</b> for all Reporting Entities on whose behalf you are submitting this attestation. The GCPCA Webform instructions provide specific guidance on creating the Reporting Entity tab-delimited text file in sections 2.3 and 2.31. If you are attesting on behalf of a Reporting Entity that you work for as well as other Reporting Entities, include the information for your entity. Only one Reporting Entity per row is permitted. Once the <b>Reporting Entity Excel Template</b> is complete, you must save it as a tal delimited text file format and upload it here. After successfully uploading the text file, e-mail your completed <b>Reporting Entity Excel Template</b> to the Attesster for their review. |
| * Upload Entity List<br>The entity list must be in text tab delimited format.                                                                                                    |
| Drag files here or <u>choose from folder</u>                                                                                                    |
| Save and continue Save and exit                                                                                                    |

- 12. After selecting "Save and Continue," the Submitter will see the "Let's confirm the Attester's email address" pop-up asking them to confirm the Attester's email address to send them a unique code, a link to the GCPCA system, and instructions. Further, on the following pages just Review the Submission and Verify your information.
- 13. On Step 4, Review your submission and click "Save and Continue."

14. On Step 5, click, "I'm attesting on behalf of group health plans, including non-federal governmental plans, and health insurance issuers offering group health insurance coverage." Then click the box, "I attest that all information in this submission is accurate." Then type your name in on the attestation line. Then fill out the screen on the final page.

| 5 Verify the entity type(s) you are attesting on behalf of                                                                                                    |
|----------------------------------------------------------------------------------------------------|
| You must, at a minimum, select that you are either attesting on behalf of a group health plan or insurance issuer. If you are attesting on behalf of both a group health plan, whether fully insured or self-funded, and an issuer of individual health insurance coverage, check both boxes.                                                                                                    |
| Group health plans, including non-federal governmental plans, and health insurance issuers offering group health insurance coverage                                                                                                    |
| I attest that, in accordance with section 9824(a)(1) of the Internal Revenue Code, section 724(a)(1) of the Employee Retirement<br>Income Security Act, and section 2799A-9(a)(1) of the Public Health Service Act, the group health plan(s) or health insurance<br>issuer(s) offering group health insurance coverage on whose behalf I am signing will not enter into an agreement, and has not,<br>subsequent to December 27, 2020, entered into an agreement with a health care provider, network or association of providers,<br>third-party administrator, or other service provider offering access to a network of providers that would directly or indirectly<br>restrict the group health plan(s) or health insurance issuer(s) from —                                                                                                    |
| <ol> <li>Providing provider-specific cost or quality of care information or data, through a consumer engagement tool or any other means, to referring providers, the plan sponsor, participants, beneficiaries, or enrollees, or individuals eligible to become participants, beneficiaries, or enrollees of the plan or coverage;</li> <li>Electronically accessing de-identified claims and encounter information or data for each participant, beneficiary, or enrollee in the plan or coverage, upon request and consistent with the privacy regulations promulgated pursuant to section 264(c) of the Health Insurance Portability and Accountability Act of 1996 (HIPAA), the amendments made by the Genetic Information Nondiscrimination Act of 2008 (GINA), and the Americans with Disabilities Act of 1990 (ADA), including, on a per claim basis —</li></ol> |
| I'm attesting on behalf of group health plans, including non-federal governmental plans, and health insurance issuers offering group health insurance coverage.                                                                                                    |
| est your submission                                                                                                    |
| est that l have the authority to bind the plan(s) or issuer(s) entered/uploaded in the entity attestation<br>ills.                                                                                                    |
| l attest that all information in this submission is accurate.                                                                                                    |
| ase enter your full name to sign this attestation.                                                                                                    |

Signed submission date 07/18/2023 10:51 AM

If you have any issues, concerns or questions regarding the Attestation Clause, please contact your 90 Degree Benefits Office.